## So erstellen Sie ein intunewin-Paket für die Bereitstellung von Blancco Drive Eraser

|  | Created date | Updated date | Affects version                              | Fix version |
|--|--------------|--------------|----------------------------------------------|-------------|
|  | 20 Sep 2023  | 20 Sep 2023  | Drive Eraser - All version<br>PreInstall MSI | N/A         |

## Beschreibung

In diesem Artikel wird der Prozess der Konvertierung eines MSI-Pakets in ein .intunewin-Paket mithilfe von IntuneWinAppUtil.exe vorgestellt.

Um diese Anweisungen zu befolgen, stellen Sie sicher, dass das MSI-Paket bereits vollständig erstellt und getestet wurde und entsprechend Ihren Erwartungen funktioniert. Eine Anleitung zur Erstellung eines MSI-Pakets finden Sie hier: Blancco PreInstall MSI.

## Schritt für Schritt Anweisung

- 1. Navigieren Sie zu Microsofts GitHub und zum Projekt "Microsoft-Win32-Content-Prep-Tool": GitHub microsoft/Microsoft-Win32-Content-Prep-Tool: Ein Tool zum Einpacken von Win32-Apps, die dann in Intune hochgeladen werden können
- 2. Laden Sie das Tool als .zip-Datei herunter, indem Sie "Code" und dann "Download ZIP" auswählen.

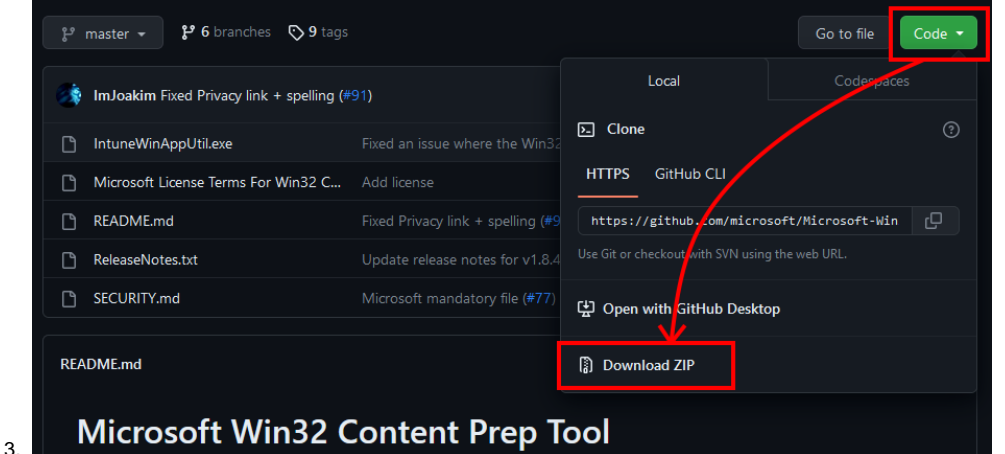

- 4. Speichern und entpacken Sie das Paket in den Ordner C:/ (C:\Microsoft-Win32-Content-Prep-Tool-master)
- Kopieren Sie das Blancco Drive Erase MSI-Paket in den Ordner mit "IntuneWinAppUtil.exe" (C:\Microsoft-Win32-Content-Prep-Toolmaster\<blanccodriveeraser>.msi)
- 6. Öffnen Sie die Eingabeaufforderung mit "Als Administrator ausführen".
- 7. Navigieren Sie in den Microsoft-Win32-Content-Prep-Tool-master -Ordner
- 8. cd C:\Microsoft-Win32-Content-Prep-Tool-master
- 9. Führen Sie die ausführbare Datei über die Command Line aus

C:\Microsoft-Win32-Content-Prep-Tool-master>IntuneWinAppUtil.exe

10. Geben Sie den Quellordner an; dies sollte der Ordner sein, in den die ausführbare Datei extrahiert wurde

Please specify the source folder: C:\Microsoft-Win32-Content-Prep-Tool-master

11. Geben Sie die Setup-Datei an, in diesem Fall ist es das Drive Eraser MSI-Paket

Please specify the setup file: <blanccodriveeraser>.msi

12. Geben Sie den Ausgabeordner an; in diesem Beispiel wird derselbe Ordner verwendet, in den die ausführbare Datei entpackt wurde

Please specify the output folder: C:\Microsoft-Win32-Content-Prep-Tool-master

Do you want to specify catalog folder (Y/N)? N

## 14. Führen Sie IntuneWinAppUtil.exe aus und geben Sie Folgendes ein

Wait until the IntuneWinAppUtil.exe generates the package... INFO DONE!!!

15. <blanccodriveeraser>.intunewin-Paket ist jetzt im Ordner